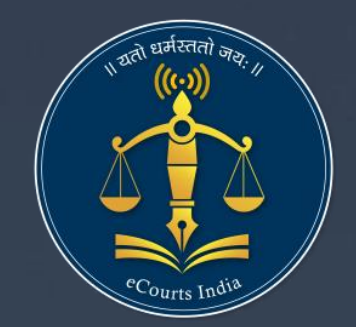

## e-Filing 3.0

## **Judgment Search**

**S** 

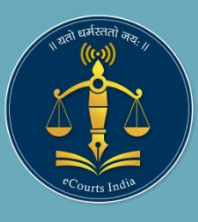

# e-Filing 3.0

https://filing.ecourts.gov.in/

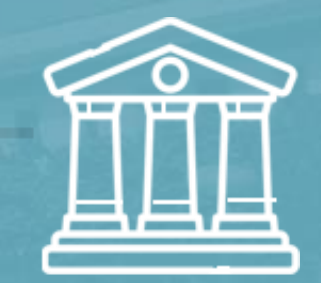

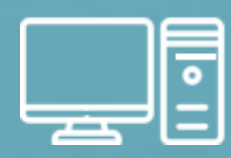

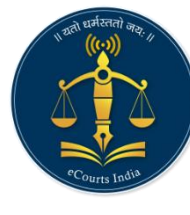

#### Introduction

|  | _ |
|--|---|
|  | _ |
|  | _ |
|  | _ |
|  | _ |
|  |   |
|  |   |

Several papers in support of the case are submitted by the advocates or litigants in the courts. These legal papers are in the form of pleadings, plaints, written statements, documents etc.

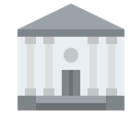

All papers are submitted by physically visiting the courts and oath is administered to the litigant submitting such documents

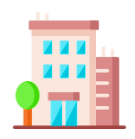

Prior to submission of the pleadings in the court, briefings by clients to the advocates, drafting of pleadings, signing of pleadings by the clients by visiting advocates office, payment of court fee etc are performed.

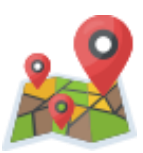

All these aspects are more strenuous when the client, advocate and courts in which the case is to be filed are located in geographically different areas

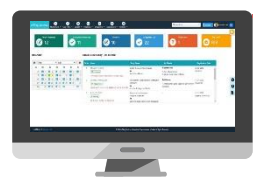

The e-Filing system is a complete end to end solution developed for online filing of cases. Both Civil and Criminal cases can be filed before any High Court and District Court of the country wherever the e-Filing system is adopted as on date.

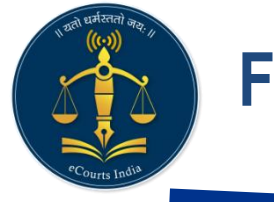

#### **Features**

- Online submission of Vakalat
- Readymade templates
- E-signing facility
- Online video recording of oath
- Online payments
- Filing of multiple IAs/Application
- Portfolio management
- Bilingual Mode

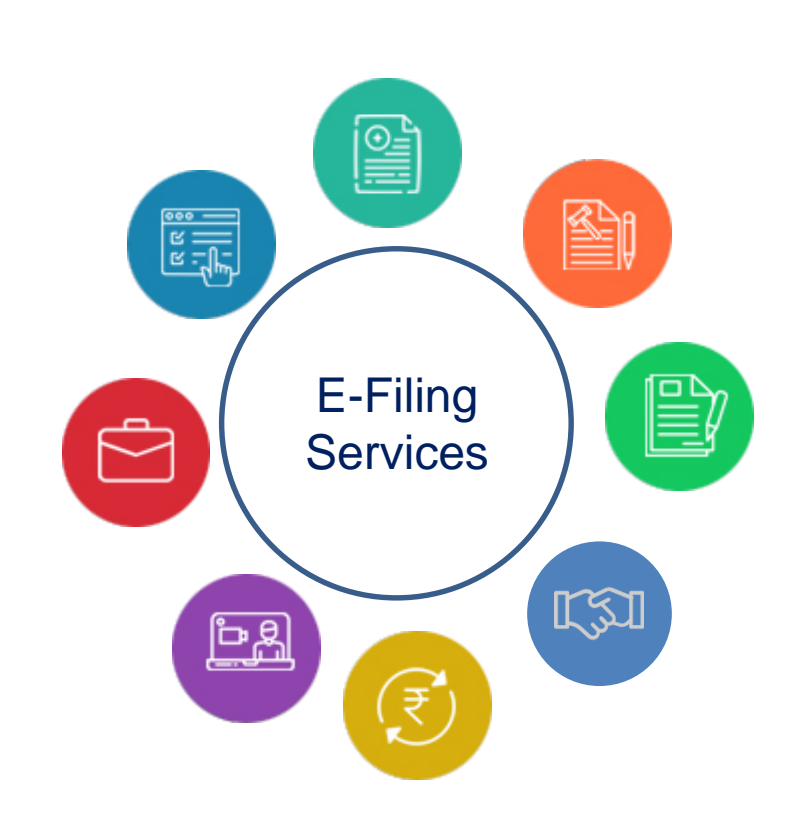

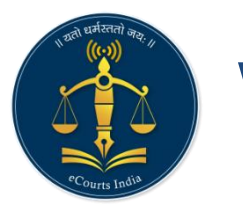

#### Vakalat

- Online submission of Vakalat by the clients
- Helps to authenticate and handshake advocates with the clients for exchanging information electronically

|                                                                                                    | Search Case                                                                | e-Filed Case                                                                                     | Search My Cases                                                                          |                   |                                                                                                    |                                                                                              |                      | e-Filing Number                                                   | 61/2020 - 9                                                                                    | Shrikisan Maroti Thutte Vs Anku                                                                                                    | sh Ramrao Thutte                                                                              |
|----------------------------------------------------------------------------------------------------|----------------------------------------------------------------------------|--------------------------------------------------------------------------------------------------|------------------------------------------------------------------------------------------|-------------------|----------------------------------------------------------------------------------------------------|----------------------------------------------------------------------------------------------|----------------------|-------------------------------------------------------------------|------------------------------------------------------------------------------------------------|----------------------------------------------------------------------------------------------------|-----------------------------------------------------------------------------------------------|
| Shrikisan Maroti Thutte     My Clients [Petitioner]     District and Session Court Buldhana       Vs     If Sarangdhar Bhivan Anpaty (Extra Petitioner)     If Sarangdhar Bhivan Anpaty (Extra Petitioner)       Ankush Ramrao Thutte     If Alkabai Laxman Thutte-(Extra Petitioner)     If Sarangdhar Bhivan Anpaty (Extra Petitioner) |                                                                            |                                                                                                  |                                                                                          |                   |                                                                                                    |                                                                                              |                      |                                                                   |                                                                                                |                                                                                                    |                                                                                               |
| rikisan Maroti Thutte                                                                                                    | ,                                                                          |                                                                                                  | 9887867564                                                                               |                   | Sourch Upor                                                                                                    |                                                                                              | *Select Use          | r                                                                 |                                                                                                | Select an Option                                                                                                    |                                                                                               |
| rangdhar Bhivan Anp                                                                                                    | at                                                                         |                                                                                                  | Enter Mobile numbe                                                                       | r                 | Search User                                                                                                    |                                                                                              | *Select Use          | r                                                                 |                                                                                                | SELECT USER                                                                                                    |                                                                                               |
| kabai Laxman Thutte                                                                                                    |                                                                            |                                                                                                  | Enter Mobile numbe                                                                       | r                 | Search User                                                                                                    |                                                                                              | *Select User         | r                                                                 |                                                                                                | SELECT USER                                                                                                    |                                                                                               |
| me of Advocate:                                                                                                    |                                                                            |                                                                                                  | MySelf                                                                                   |                   |                                                                                                    |                                                                                              |                      |                                                                   |                                                                                                |                                                                                                    |                                                                                               |
|                                                                                                    |                                                                            |                                                                                                  |                                                                                          |                   | Vakalat                                                                                                    | t                                                                                            |                      |                                                                   |                                                                                                |                                                                                                    |                                                                                               |
| show 10                                                                                                    | <ul> <li>entries</li> <li>CNR Number</li> </ul>                            | Cause                                                                                            | Title                                                                                    | Type of Ca        | Vakalat<br>se: O New Case ® Exis<br>Name of Litigant                                                                                                    | t<br>ting Case<br>Advocate                                                                   |                      | Mobile                                                            |                                                                                                |                                                                                                    |                                                                                               |
| Show 10<br>Search<br>Sr. No. 1                                                                                                    | entries CNR Number CNR Number                                              | Cause                                                                                            | Title<br>e                                                                               | Type of Ca        | Vakalat         se:       O New Case <ul> <li>Exis</li> </ul> Name of Litigant <ul> <li>Mame of Litigant</li> <li>11</li> </ul>                           | t<br>ting Case<br>Advocate<br>Advocate                                                       | 11                   | Mobile<br>Mobile<br>No.                                           | Check                                                                                          |                                                                                                    |                                                                                               |
| Show 10<br>Search<br>Sr. No. 1<br>1                                                                                                    | entries     CNR Number     CNR Number     MHAU01005888201                  | Cause<br>Cause Titl<br>S State of M<br>Dnyaneshu                                                 | Title<br>e<br>aharashtra Vs<br>var Abasaheb Shino                                        | Type of Cat       | Vakalat<br>se: O New Case © Exis<br>Name of Litigant<br>Name of Litigant                                                                                  | t<br>ting Case<br>Advocate<br>Advocate<br>JUNGHARE DAKS<br>DEWAJI                            | T <u>I</u><br>SHINA  | Mobile<br>No.                                                     | Check<br>Check<br>DEWAJI<br>State of I<br>Shinde                                               | to appoint <b>JUNGHARE D</b><br>as my advocate to repres<br><b>Maharashtra Vs Dnyane</b>                                                                              | YAKSHINA<br>ent my case<br>shwar Abasaho                                                      |
| show 10<br>Search<br>Sr. No. 11<br>1<br>2                                                                                                    | entries CNR Number CNR Number MHAU01005888201 MHAU01005888201              | Cause<br>Cause Titl<br>S State of M<br>Dnyaneshu<br>S State of M<br>Dnyaneshu                    | Title<br>e<br>aharashtra Vs<br>var Abasaheb Shino<br>aharashtra Vs<br>var Abasaheb Shino | Type of Cas<br>11 | Vakalat<br>se: O New Case © Exis<br>Name of Litigant<br>Name of Litigant 14<br>Dnyaneshwar Abasaheb<br>Shinde (MR)<br>Dnyaneshwar Abasaheb<br>Shinde (MR) | t<br>ting Case<br>Advocate<br>JUNGHARE DAKS<br>DEWAJI<br>SH SUBHASH CH<br>NAGPAL             | T1<br>SHINA<br>ANDER | Mobile<br>No. 11<br>9766939971<br>9766939971                      | Check<br>Check<br>DEWAJI<br>State of I<br>Shinde<br>Clivity<br>Shinde                          | to appoint JUNGHARE D<br>as my advocate to repres<br>Maharashtra Vs Dnyane<br>to appoint SH SUBHASH<br>.as my advocate to repres<br>Maharashtra Vs Dnyane             | YAKSHINA<br>ent my case<br>shwar Abasah<br>I CHANDER<br>ient my case<br>shwar Abasah          |
| show 10<br>Search<br>Sr. No. 11<br>1<br>2                                                                                                    | entries CNR Number  CNR Number MHAU01005888201  MHAU01005888201  Showing 1 | Cause<br>Cause Titl<br>S State of M<br>Dnyanesh<br>S State of M<br>Dnyanesh<br>to 2 of 2 entries | Title<br>e<br>aharashtra Vs<br>var Abasaheb Shino<br>aharashtra Vs<br>var Abasaheb Shino | Type of Cas<br>11 | Vakalat<br>se: O New Case © Exis<br>Name of Litigant<br>Name of Litigant 1<br>Dnyaneshwar Abasaheb<br>Shinde (MR)<br>Dnyaneshwar Abasaheb<br>Shinde (MR)  | t<br>ting Case<br>Advocate<br>Advocate<br>JUNGHARE DAKS<br>DEWAJI<br>SH SUBHASH CH<br>NAGPAL | tl<br>HINA<br>ANDER  | Mobile           Mobile           9766939971           9766939971 | Check<br>Check<br>DEWAJI<br>State of I<br>Shinde<br>V I wish<br>NAGPAL<br>State of I<br>Shinde | to appoint JUNGHARE C<br>as my advocate to repres<br>Maharashtra Vs Dnyane<br>to appoint SH SUBHASH<br>.as my advocate to repres<br>Maharashtra Vs Dnyane<br>Previous | AKSHINA<br>ent my case<br>shwar Abasaha<br>CHANDER<br>eent my case<br>shwar Abasaha<br>: 1 Ne |

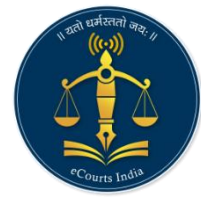

### **Pleadings – Use of Templates**

Fili

- Several templates are provided
- Helps advocates to quickly draft the pleadings
- Advocate can upload the pleadings and share online with the client

|                                   |                                       | Use Templates                                                                                                    |                                                                       |                                                                                                    |
|-----------------------------------|---------------------------------------|----------------------------------------------------------------------------------------------------|-----------------------------------------------------------------------|----------------------------------------------------------------------------------------------------|
| Search Case                       | O Search My Cases N                   | w Case                                                                                                    | Search Keyword                                                        | R.C.A./145/2017 Smt. Pooja Balaji Shinde Vs A *                                                                                                |
| Smt. Pooja I<br>V<br>Anantram Sha | Balaji Shinde<br>/s<br>hajirao Shinde | My Clients<br>III Smt. Pooja Balaji Shinde-(Main )                                                                                                    | Distri<br>8-Dist<br>09-12                                             | ct and Sessions Court, Latur<br>rict Judge -3 Latur<br>-2020/Say / Hearing on ExhReady                                                         |
| Type of Pleading                  | Petition                              | ▼ Submit                                                                                                    |                                                                       |                                                                                                    |
|                                   |                                       |                                                                                                    | <b>.</b>                                                              | PROCEDURE                                                                                                    |
|                                   |                                       | Presented on :<br>Registered on :<br>Decided on :-<br>Duration :-<br>INTHE COURT OF<br>8-Dietric Judge - JLahar<br>A To Lahar<br>(Presided Over by )<br>R.C.A./145/2017 |                                                                       | of,<br>of,<br>of,<br>JUDG ME NT<br>(Delivered on)                                                                                              |
|                                   |                                       | Exhibit No.<br>Appell ant/PROS ECUTION):<br>Sml. Podia Balaji Shinde<br>Through Police Station Officer<br>(MAIN_PET_ADD)<br>OLatur                                      |                                                                       |                                                                                                    |
|                                   |                                       | VE RSUS<br>Anantam Shahaji na Shinde<br>Age<br>Occupati on :<br>                                                                                                    | 1. The accused is/are or<br>CODE OF CIVIL PI<br>233(2) of the Code of | ORDER<br>motest for the <u>offmers</u> punishable under Us11 of<br>OCCEDURE, of , of , <u>of sjdg</u> section 248(2) or<br>Criminal Procedure. |
|                                   |                                       |                                                                                                    | 2. Accused is                                                         | sentenced to suffer rigorous imprisonment for                                                                                                  |

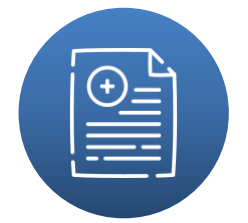

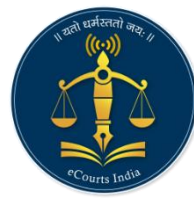

## **Pleadings – Uploading and e-signing**

The facility enables client to e-Sign the document uploaded by the advocate from the comfort of home or client's office.

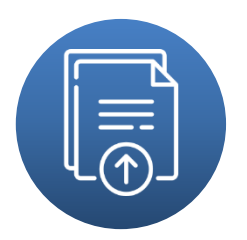

|               |                                   |                                       |                            | Pleadings                 |                                                                                                    |                                                                                                    |                                           |
|---------------|-----------------------------------|---------------------------------------|----------------------------|---------------------------|----------------------------------------------------------------------------------------------------|----------------------------------------------------------------------------------------------------|-------------------------------------------|
| eading Upload | i≣ Indexing                       | Pleading eSign                        |                            |                           |                                                                                                    |                                                                                                    |                                           |
|               | Search Case                       | O Search My Cases                     | New Case                   |                           | Search Keywor                                                                                                    | d R.C.A./145/2017 Smt. Poo                                                                                                    | oja Balaji Shinde V 🔻                     |
|               | Smt. Pooja E<br>V<br>Anantram Sha | Balaji Shinde<br>'s<br>hajirao Shinde | My Clients<br>Smt. Po      | oja Balaji Shinde-(Main ) | D<br>8-<br>01                                                                                                    | strict and Sessions Court, Latur<br>District Judge -3 Latur<br>I-12-2020/Say / Hearing on Exh_                                                                                             | Ready                                     |
|               | File Name                         | Enter file name                       |                            | Choose file               | E                                                                                                    | rowse                                                                                                    | + Add File                                |
|               | Petition                          |                                       | Petition.pc<br>45.10742187 | ff<br>KB<br>Submit        |                                                                                                    | 4 outer before B                                                                                                    | ish.1 in Madd 372/16                      |
|               |                                   |                                       |                            |                           |                                                                                                    | CERTIFICATE                                                                                                    |                                           |
|               |                                   |                                       |                            |                           | I affirm<br>word to word, as per<br>Name of the Stenogr<br>Court<br>Date of order<br>Order signed by the presid<br>Order uploaded on | that the contents of this P.D.F. file<br>the original Order.<br>apher : Abhay Harihar Kulkar<br>: Civil Judge Senior Divisi<br>: 03.11.2016<br>ing officer on : 03.11.2016<br>: 05.11.2016 | : Order are same,<br>ni<br>on,Aurangabad. |

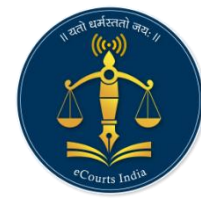

## **Online Video Recording of Oath**

- Facility for online video recording of Oath
- Client can record oath online without visiting the court

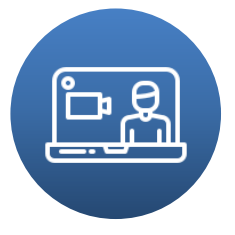

| My Partners • Case Filing • Vakalat • Pleadings • ePayments • Application                                                                                                    | ns • Portfolo • Manarashtra * ? • Marathi • XV2 Kumar                                                                                                    |
|----------------------------------------------------------------------------------------------------|----------------------------------------------------------------------------------------------------|
| Search Case New Case Existing Case<br>e-Filing Number R.C.A./100097/2015-District and Seasio •<br>Documents Pettion •<br>Establishment Name<br>Case Type<br>Cause Title Vs<br>Cilent Name XYZ Kumar - MySelf •<br>Show 10 • entries Hide Columnis PDF Excel C5V<br>Search Case Title Oath Video. | MHLA010015102015  Presented on : Registered on : Decided on := Duration := Duration := HTHE COURT OF 9-District Judge-4 Latur AT 0_Latur (Presided Over by ) E.C.A./100027/2015 Exhibit No. |
| No data available in table                                                                                                    | Appellan(PROSECUTION):<br>Shivabal Babaza Pail<br>Through Police Station Officer<br>Oath Recording                                                                                          |
| This is etal                                                                                                    | <complex-block><complex-block></complex-block></complex-block>                                                                                                    |

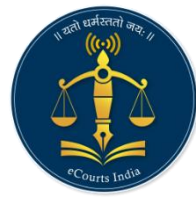

#### ePayments

- Facility for online payment of Court fee and other type of Fees
- Integrated with respective state treasury payment gateway

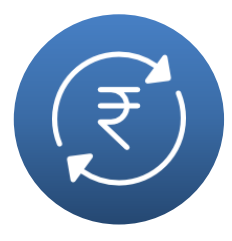

|                |                             | erayme                                                                  | ents                                            |                   |                             |                             |
|----------------|-----------------------------|-------------------------------------------------------------------------|-------------------------------------------------|-------------------|-----------------------------|-----------------------------|
| arch Case 💽 Se | arch My Cases 🔵 New Case    |                                                                         | Search H                                        | (eyword           | Select                      | •                           |
|                | O Court Fee                 |                                                                         |                                                 |                   |                             | E View Transaction          |
| * Payee N      | lame Select an Option       | •                                                                       | * Party                                         | Enter Pa          | arty Name                   |                             |
| * Mobile Nur   | mber Enter Mobile Numb      | er                                                                      | * Amount (₹)                                    | Enter A           | mount                       |                             |
|                | Terms and Condition         | ns                                                                      |                                                 |                   |                             | U                           |
|                | The web site pay.eco        | urts.gov.in is designed and develo<br>lia. Reument ARIs are shared by t | loped by National Informatics Cer               | ntre under eG     | Courts project for the e-Co | mmittee 0                   |
|                | In case of any issues       | during or after payment, user ma                                        | av contact the respective Subordin              | nate Court, H     | ligh Court or Finance and   | freasury                    |
|                | I agree to above 1          | ferms and Conditions                                                    |                                                 |                   |                             |                             |
|                |                             |                                                                         |                                                 |                   |                             |                             |
| eFiling        | Services My Partners - Case | Filing - Vakalat - Pleadings -                                          | ePayments - Applications - Pr                   | ortfolio -        | Maharashtra                 | Marathi 🕢 Adv               |
|                |                             |                                                                         | Court Fee Wal                                   | let               |                             |                             |
|                | * Salact District           |                                                                         | * Coloct Establishment                          |                   |                             | Court Fee Wallet Balance    |
| 0              | Select District             | Select District                                                         | Select Establishment                            | Select            | Establishment 💙             | 2665₹                       |
|                |                             | Wallet ci<br>establish                                                  | an be used for payment of court fee<br>hment(s) | for application   | ons filed in                | Includes all establishments |
|                |                             | Terms and Conditions                                                    |                                                 |                   | -                           |                             |
|                |                             | The web site pay.ecourts.gov.in is                                      | designed and developed by National              | Informatics Cei   | ntre                        | Adv. R. V. CHAVAN           |
|                |                             | by the High Courts and Governme                                         | ent Finance Departments of the respec           | tive states. In c | case of                     |                             |
|                |                             | I agree to above Terms and Control                                      | onditions                                       |                   |                             | Ralance History             |
|                |                             |                                                                         |                                                 |                   |                             | Passbook                    |
| Show 10        | ✔ entries                   |                                                                         | Search:                                         |                   |                             |                             |
| Sr. No.        | t Estblishment              |                                                                         |                                                 |                   | 11 Court Fee Wallet Am      | ount                        |
| Auranga        | bad                         |                                                                         |                                                 |                   |                             |                             |
| 1              | Chief Judicial Mag          | istrate , Aurangabad                                                    |                                                 |                   | 100.00                      |                             |
| 2              | District and Sessio         | n Court, Nanded                                                         |                                                 |                   | 390.00                      |                             |
| 3              | District and Sessio         | ns Court, Aurangabad                                                    |                                                 |                   | 2175.00                     |                             |
|                |                             |                                                                         |                                                 |                   |                             |                             |
|                |                             |                                                                         |                                                 |                   |                             |                             |

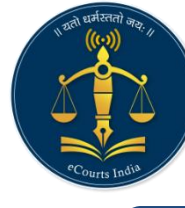

## **Application Filing**

- Different types of applications are filed by the advocates daily.
- Applications are filed in multiple courts spread across different geographical locations.
- Facility is available to select cases listed on a particular day and choose readymade application template.
- Submit all applications in one click in different courts.

| अर्थ ₹ Pay Fees                                                                                                    |                                                   | अर्ज                                                     |                                     |                                                                                                    |
|----------------------------------------------------------------------------------------------------|---------------------------------------------------|----------------------------------------------------------|-------------------------------------|----------------------------------------------------------------------------------------------------|
| पोधा प्रकरण ● e-Filed Case                                                                                                    | अर्ज ₹ Pay Fees 🔒 Authenticati                    | on                                                       |                                     |                                                                                                    |
| दिगांबर मारोती थिंदे<br>हि.<br>माधव दिगांबर थिंदे       My Clients [धनळे]<br>बिंगांबर मारोती थिंदे-(मुख्य धनको)       Previous Applications (3)<br>District and Session Court, Nanded<br>मागणी थोधदोः परित्या आणि निर्वाह भग्ना<br>के से प्रकार: रक्कम वसुनी आंदेशीत         अर्ज       निवठा       •         प्रिस्तोवना       Enter Preamble         परिष्ठेदा:       Enter text         मागणी       Enter Prayer         कोर्ट फी (र)       Enter Court Fee | शोधा प्रकरण 💿 e-Filed                             | Case 🔿 माझे प्रकरण शोधा 🔿 दिनांक                         | ई-फाईलिंग क्रमांक                   | 57/2020 - दिगांबर मारोती शिंदे Vs माधव दिगां 🔻                                                                                  |
| अर्ज     मिवज       प्रस्तावना     Enter Preamble       परिच्डेदाः     Enter text           मागणी     Enter Prayer       कोर्ट फी (र)     Enter Court Fee                                                                                                    | दिगांबर मारोती थिंदे<br>वि.<br>माधव दिगांबर सिंदे | My Clients [धनको]<br>🛛 दिगांबर मारोती थिंदे-(मुख्य धनको) | <u>Prev</u><br>Distr<br>मागर<br>केस | ious Applications (३)<br>rict and Session Court, Nanded<br>गी थोधले: परित्याग आणि निर्वाह भत्ता<br>प्रकार: रक्कम वसुली आदेशीत 🗸 |
| प्रस्तावना       Enter Preamble         परिच्छेदाः       Enter text         • LAdd More         मागणी       Enter Prayer         कोर्ट फी (र)       Enter Court Fee                                                                                                    | উর্জ                                              | দিবতা 🔻                                                  |                                     |                                                                                                    |
| परिच्छेद1:<br>Enter text<br>मागणी<br>Enter Prayer<br>कोर्ट फी (र)<br>Enter Court Fee                                                                                                    | प्रस्तावना                                        | Enter Preamble                                           |                                     | 1                                                                                                    |
| मागणी<br>Enter Prayer<br>कोर्ट फी (र)<br>Enter Court Fee                                                                                                    | परिच्छेद1ः                                        | Enter text                                               |                                     |                                                                                                    |
| मागणी<br>Enter Prayer<br>कोर्ट फी (र)<br>Enter Court Fee                                                                                                    |                                                   | + LAdd More                                              |                                     |                                                                                                    |
| कोर्ट फी (₹) Enter Court Fee                                                                                                    | मागणी                                             | Enter Prayer                                             |                                     | 17                                                                                                    |
|                                                                                                    | कोर्ट फी (₹)                                      | Enter Court Fee                                          |                                     |                                                                                                    |
| <b>अ</b> दाखत करा                                                                                                    |                                                   | 🖪 दाखल करा                                               |                                     |                                                                                                    |

| $  \oplus =  $ |
|----------------|
|                |
|                |
|                |

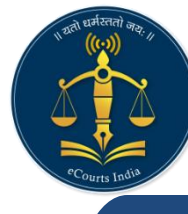

#### **My Partners – Facility for Advocates**

- Facility to add colleagues, juniors as partners is available
- Once added cases can also be assigned to them
- The feature helps each of the partner advocates to work on the uploaded documents in the same case collectively

| I=7/         |
|--------------|
| = <u> </u> R |
|              |
|              |

| Add Partne                                   | ers/Associates/colleague                             |                  |                 |
|----------------------------------------------|------------------------------------------------------|------------------|-----------------|
| О Му                                         | State O Other State                                  |                  |                 |
| dvocate                                      | Select Advocate                                      | ٠                |                 |
| ar Registration Number                       | Bar Registration Number                              |                  |                 |
| nail                                         | Enter Email                                          |                  |                 |
| lobile No.                                   | Enter Mobile No.                                     |                  |                 |
| C                                            | Submit D Reset                                       |                  |                 |
|                                              | Accept Partnership                                   |                  |                 |
| Show entries                                 |                                                      |                  | Search:         |
| Sr. No. 11 Name of Advocate                  | t                                                    | Date of offer 11 | Accept   Reject |
| 1 SABANE NARAHAR                             | DHONDIRAJ (MAH/12/1990)                              | 2020-09-08       | Accept   Reject |
| Showing 1 to 1 of 1 entries                  |                                                      |                  | Previous 1      |
| I Adv. Adv. R. V. CHAVAN wish to Accept offe | r of partnership placed by SABANE NARAHAR DHONDIRAJ. |                  |                 |
| My Mobile Number XXXXX5487                   |                                                      |                  |                 |
| Get OTP                                      |                                                      |                  |                 |
| Enter OTP                                    |                                                      |                  |                 |
| 5489                                         |                                                      |                  |                 |
| Submit                                       |                                                      |                  |                 |

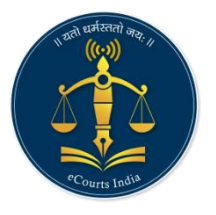

### Portfolio

- Portfolio management and case planner for new as well as existing cases
- Facilities to search cases from the portfolio
- Add events to the case calendar
- Cases can also be imported from or exported to eCourts services mobile app

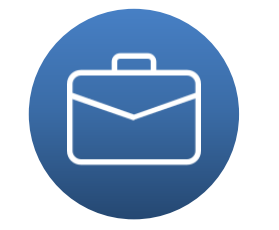

| nak ku CNR                                                                                                    | AHAU010017802010                        |                                     |                                                                                            |  |
|----------------------------------------------------------------------------------------------------|-----------------------------------------|-------------------------------------|--------------------------------------------------------------------------------------------|--|
|                                                                                                    | CNK MHAOOTOOT/892019                    | C Search                            |                                                                                            |  |
|                                                                                                    |                                         |                                     |                                                                                            |  |
|                                                                                                    | Case De                                 | etails                              | My Clients Events Saved Case                                                               |  |
| Case Type                                                                                                    | REG DKST                                |                                     |                                                                                            |  |
| Filing Number                                                                                                    | 908/2019                                | Filing Date                         | 26-02-2019                                                                                 |  |
| Registration Number                                                                                                    | 486/2019                                | Registration Date                   | 24-04-2019                                                                                 |  |
| CNR Number                                                                                                    | MHAU010017892019                        |                                     |                                                                                            |  |
|                                                                                                    | Case St                                 | tatus                               |                                                                                            |  |
| First Hearing Date                                                                                                    | 26-04-2019                              |                                     |                                                                                            |  |
| Next Hearing Date                                                                                                    | 14-10-2020                              |                                     |                                                                                            |  |
| Stage of Case                                                                                                    | Search                                  | District Aurangabad                 | Establishment     Civil and Criminal Court,                                                |  |
| G Search By Caveat                                                                                                    | Select Search<br>Caveat Numbe<br>Year * | Type * Caveat No.<br>er * 1<br>2019 | ▼<br>                                                                                      |  |
| 2020                                                                                                    | < >                                     | Civil and Criminal Cour             | rt, Kannad                                                                                 |  |
| MON         TUE         WED         THU           26         27         28         29         30                                                                                                    | FRI SAT                                 | Date of Filing                      | Caveator/Caveatee Details                                                                  |  |
| B1         A1         B2         B2< | 7 8<br>11 0 0                           | 13-03-2019                          | Narsingh Ramlal Charavande<br>Vs<br>Madan Daulat Charavande<br>Kappu Daulat Charavande(ER) |  |
| 9 10 11 12 13<br>8 <b>8 9 8 9 8 1 9 1 9 1 9 1 9 1 9 1 9 1 9 1 1 9 1 1 1 1 1 1 1 1 1 1</b>                                                                                                    | 21 22                                   |                                     |                                                                                            |  |
| 23 24 25 26 27<br>*1 *1 *1 *1                                                                                                    | 23 29<br>-1 🔊 1                         |                                     |                                                                                            |  |
| 30 31 1 2 3 A 1 A 1 A 1 A 1 A 1 A 1 A 1 A 1 A 1 A                                                                                                    | 4 5                                     |                                     |                                                                                            |  |

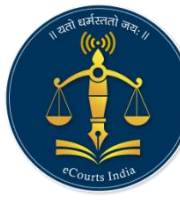

#### Dashboard

Dashboard gives at-a-glance status of all the completed and pending activities related to cases along with the monthly calendar.

| eFiling Servio                   | ces 🙌<br>My Partners -                                      | Case Filing - Vakalat - P                                 | Ieadings →     €     €                                          | s - Portfolio -                              | Naharashtra                                              | larathi 🔘 xyz 🕞                      |
|----------------------------------|-------------------------------------------------------------|-----------------------------------------------------------|-----------------------------------------------------------------|----------------------------------------------|----------------------------------------------------------|--------------------------------------|
| Draft                            | Pleadings<br><b>4</b>                                       | Completed Pleadings                                       | Draft IAs<br>1                                                  | Completed IAs                                | Objections<br>0                                          | My Cases<br>8                        |
| Calendar I                       |                                                             | Cases List                                                | ا<br>ed Today - 11-01 <sup>1</sup> 2021<br>ا                    |                                              |                                                          |                                      |
| 0 Jan                            | ♥ 2021                                                      | ~ 0                                                       | 1                                                               | -                                            | 1                                                        |                                      |
| Su Mo<br>27 28                   | Tu         We         Th           29         30         31 | Fr Sa                                                     |                                                                 | No Cases                                     |                                                          | 0                                    |
| 3 1 4                            | 5 6 7                                                       | 7 8 9                                                     | i                                                               | -                                            | i                                                        |                                      |
| 10 11                            | 12 13 14                                                    | 4 15 16                                                   |                                                                 | i i                                          |                                                          | •                                    |
| 17 18<br>24 25                   | 19 20 21<br>26 27 <b>1</b> 28                               | 3 29 30                                                   |                                                                 | i i                                          |                                                          |                                      |
| 31 1                             | 2 3 4                                                       | 4 5 6                                                     |                                                                 | 1                                            |                                                          |                                      |
| Numb<br>plead<br>pendir<br>submi | per of<br>lings<br>ng for<br>ssion                          | Number of<br>pleadings<br>submitted for<br>existing cases | Applications<br>pending for fee<br>payment or<br>authentication | Number of IAs<br>filed for existing<br>cases | Number of<br>objections raised<br>for different<br>cases | Number of cases<br>in your portfolio |

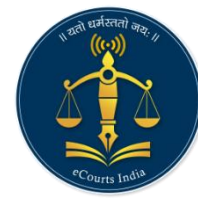

#### **User Registration – Advocate**

- Integrated with Bar Council data for verification of advocates
- Only verified advocates are allowed to file the cases online.

| نے |
|----|
|    |

|                           |                           | bar Kegistration            | Detail                     |                   |   |
|---------------------------|---------------------------|-----------------------------|----------------------------|-------------------|---|
| Rang                      | * Bar Registration Number | MAH 2836 2011               | * Name of Advocate         | Adv. R. V. CHAVAN |   |
|                           | Gender                    | Male      Female      Other | Date of Birth              | 26-01-1981        |   |
| Adv. R. V. CHAVAN         |                           |                             |                            |                   |   |
| avinashnkadam@yahoo.com   |                           | Contact Deta                | ils                        |                   |   |
| T276605487                | Address                   | City Chowk                  | State / UT                 | JAMMU AND KASHMIR | * |
| Change Password           |                           |                             | District                   | Select an Option  | v |
| ✓ Verified by Bar Council | Pin Code                  | 411025                      | Landline No. with STD Code | 0241578879999     |   |
|                           | वकील नांव                 | वकील नांव                   | पत्ता                      | पत्ता             |   |
|                           |                           | 🚿 Submit                    |                            |                   |   |
|                           |                           |                             |                            |                   |   |
|                           |                           |                             |                            |                   |   |
|                           |                           |                             |                            |                   |   |
|                           | 2155 2222 121             |                             |                            |                   |   |
| 1 . 1 1/-                 | rifind by Dar             | Council                     |                            |                   |   |

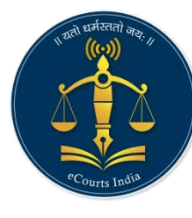

#### **Unique Features**

- Entire filing can be done in asynchronous mode without Advocate and clients meeting each other
- ✓ Submission of pleadings in the courts, video recording of Oath, when Client, Advocate and Court are geographically situated at different locations is now possible

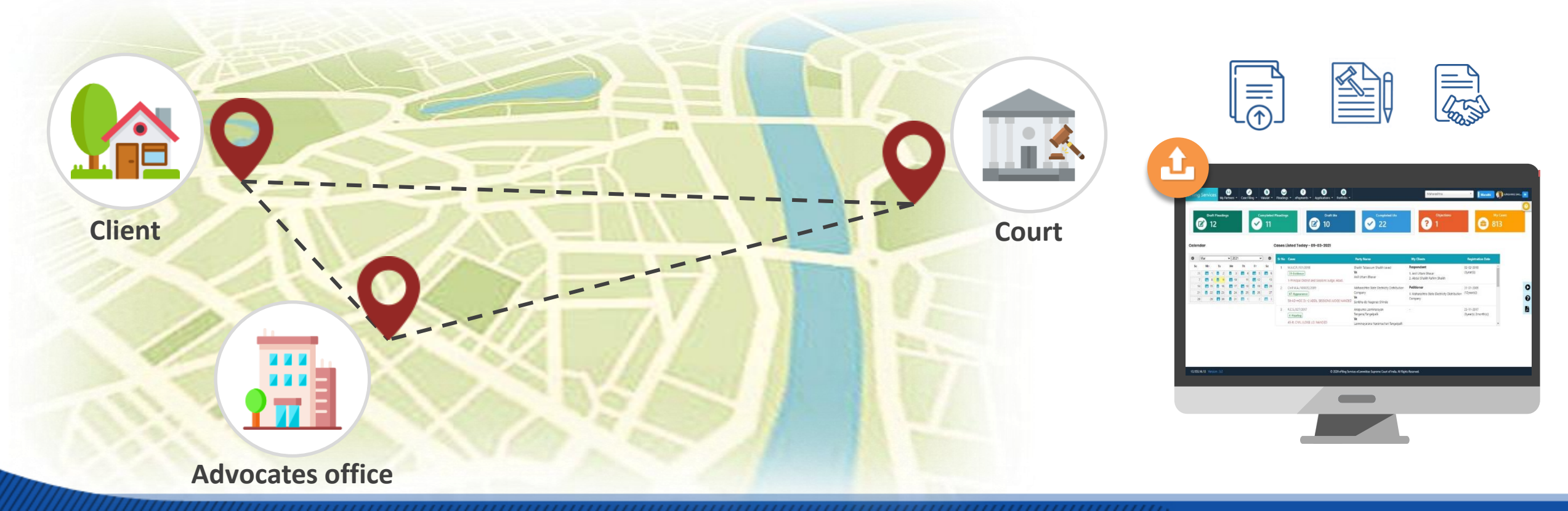

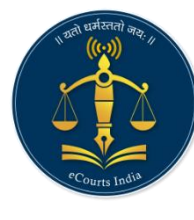

#### e-Filing Benefits

 $\mathbf{J}$ 

Save time, paper, money and travel of advocates and clients

Reduce footfalls in the court

Minimize meetings between clients and advocates

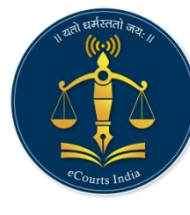

## e-Filing Knowledge Bank

#### Following Training Material is available on the portal

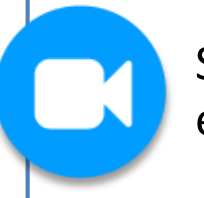

Short **training videos** for each & every functionality

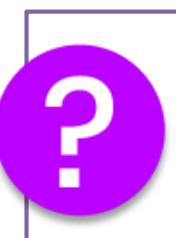

**Online Help** for quick resolution while working on specific functionality

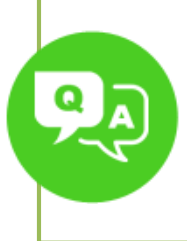

**Frequently Asked Questions** with elaborate answers

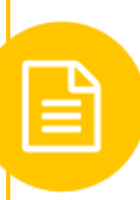

**Manual** to understand complete functionality

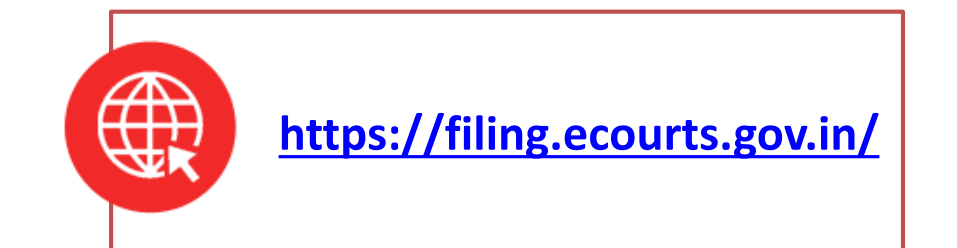

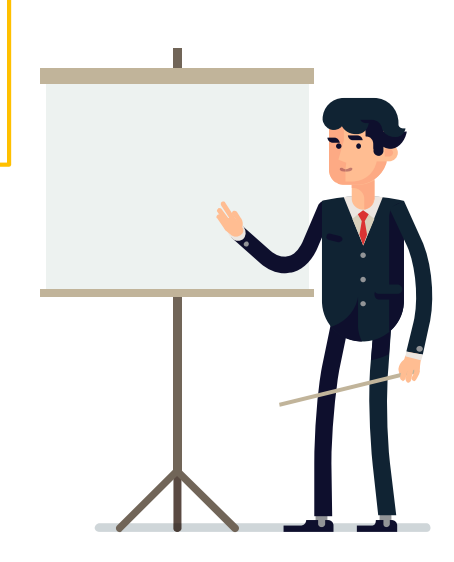

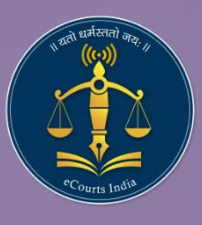

# **Judgments & Final Orders**

https://judgments.ecourts.gov.in/

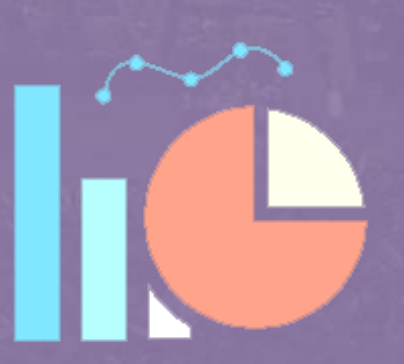

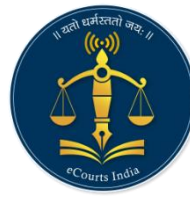

#### Introduction

#### https://judgments.ecourts.gov.in/ : Portal for online searching of Judgments and Final Orders of the High Courts

- Various parameters like Name of Hon'ble Judge, case number, acts, section, name of parties, decision date and disposal nature are provided for searching the Judgments
- Most important feature of this portal is free text search engine, which finds out judgments based on given keyword or combination of keywords
- Combination of several search options will assist the users to get the desired results. The embedded filtering feature allows further filtering on available results, thus adding value to the search

#### The portal is accessible friendly

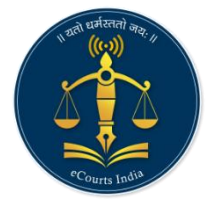

#### **Features**

#### Search based on:

- Bench
- Case Type
- Case Number
- Year
- Petitioner/ Respondent Name
- Judge Name
- Act
- Section
- Decision: From Date, To Date
- Full Text Search

| Skip to navigation Skip to   | main content A- A A+ A                    | A                                   |                                       |                                                   |                                             |
|------------------------------|-------------------------------------------|-------------------------------------|---------------------------------------|---------------------------------------------------|---------------------------------------------|
| Judg<br>Reality and High C   | ements and Orders<br>Courts of India      |                                     | (                                     | Home e-Committee NJDG Supreme                     | Court District Courts Contact Us            |
| Search Judgements and Orders |                                           |                                     |                                       | Fields mark                                       | ed with red color asterisk (*) are compulso |
| Select High Court            | Select Bench                              | Select Case Type                    | Case Number Enter Ca                  | ase Number Year Enter Year                        |                                             |
| Petitioner / Respondent      | Enter Petitioner / Respo Judg             | e Name Enter Judge Name             | Act Enter Act                         | Section Enter Section                             |                                             |
| Decision From Date           | Enter From Date dd-m                      | To Date Enter To Date dd-mm         | Disposal Nature                       | Select Disposal Nature                            |                                             |
| Full Text Search Full Tex    | t Search 1 + Add Capto                    | <sup>ha</sup> 06165 • 2             | Enter capte Q Search                  | <b>D</b> Reset                                    |                                             |
| FILTER SEARCH BY             |                                           |                                     |                                       |                                                   |                                             |
| 🛓 Judges                     |                                           |                                     |                                       |                                                   |                                             |
| 🛗 Disposal Year              |                                           |                                     |                                       |                                                   |                                             |
|                              |                                           |                                     |                                       |                                                   |                                             |
|                              |                                           |                                     |                                       |                                                   |                                             |
| About Us                     | Terms and Conditions                      |                                     | aima comi el sua                      |                                                   | Last Reviewed and Updated on: 02            |
| Site map<br>Contact Us       | Copy Right Policy<br>Hyper Linking Policy |                                     |                                       | Supreme Court of India                            | Dec 2020                                    |
| Accessibility Statement      | Privacy Policy                            | National.                           |                                       |                                                   |                                             |
| Screen Reader Access         | Disclaimer                                | Centre                              |                                       |                                                   |                                             |
|                              |                                           | This site is designed, hosted and r | maintained by National Informatics (  | Centre (NIC) Ministry of Electronics & Informatio | n                                           |
|                              |                                           | Technology, Government of India     |                                       |                                                   |                                             |
|                              |                                           | S1© 2020 eCommittee, Sup            | reme Court of India. All Rights Reser | ved                                               |                                             |

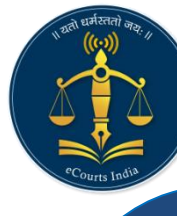

#### **Full Text Search**

- Facility to search judgments using "free text search".
- User may combine more than 1 keywords (by clicking on '+' icon) to further narrow down the search.
- When more than one keyword is provided, search result will include only those judgments satisfying the criteria.
- Maximum five text searches can be applied at one time.
- List of cases satisfying the search criteria with small paragraph including highlighted search text is shown

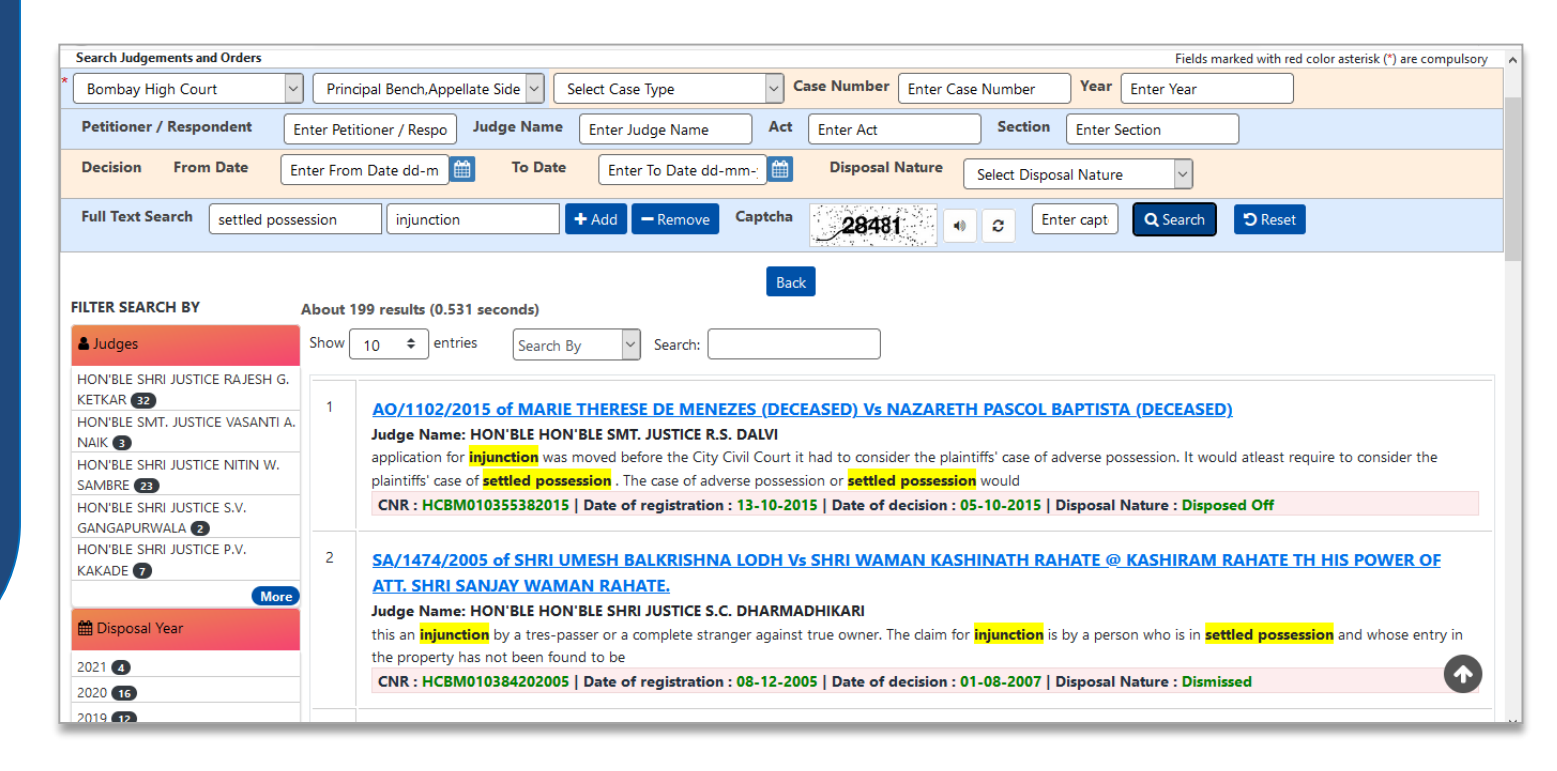

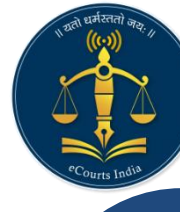

#### **Search Results**

#### Search results include:

- A small paragraph including search text along with
- The case **number** and cause **title**
- **CNR** Number
- Date of **Registration**
- Date of **Disposal**
- Nature of Disposal

#### With:

- The list of Judges who delivered the judgments based on search criteria
- Year of Disposal/Decision

| High Courts of India                                                                                                    | Home e-Committee NJDG Supreme Court District Courts Contact Us                                                                                                    |  |  |  |  |  |  |
|----------------------------------------------------------------------------------------------------|----------------------------------------------------------------------------------------------------|--|--|--|--|--|--|
| earch Judgements and Orders                                                                                                    | Fields marked with red color asterisk (*) are compulsory                                                                                                    |  |  |  |  |  |  |
| Bombay High Court V Principal Bench, Appellate Side V Select Case Type V Case Number Entr                                                                                                    | ter Case Number Year Enter Year                                                                                                    |  |  |  |  |  |  |
| Petitioner / Respondent         Enter Petitioner / Respo         Judge Name         Enter Judge Name         Act         Enter Act                                                                                                    | Section Enter Section                                                                                                    |  |  |  |  |  |  |
| Decision From Date Enter From Date dd-m 🛗 To Date Enter To Date dd-mm- 🛗 Disposal Natur                                                                                                    | re Select Disposal Nature                                                                                                    |  |  |  |  |  |  |
| Full Text Search     injunction     + Add     Captcha     96162     Image: Captcha     Q Search                                                                                                    | h 🕽 Reset                                                                                                    |  |  |  |  |  |  |
| Back         Judge Name: HON'BLE SHRI JUSTICE R.M. SAVANT.         LTER SEARCH BY       About 1774 results (0.688 seconds)         Judges       Show 10 + entries         Search By       Search By                                                                                                    |                                                                                                    |  |  |  |  |  |  |
| HON'BLE SHRI JUSTICE R.M.         IAJMUDAR         HON'BLE SHRI JUSTICE P.B.         Judge Name: HON'BLE HON'BLE SHRI JUSTICE R.M. SAVANT.         by which order the A.O. Bearing No.50 of 2010 filed by the Respondent Nos.2 and 3 h         EKNINDER         HON'BLE SHRI JUSTICE SANDEEP         CASHINATH SHINDE (C)         HON'BLE SMRI, JUSTICE S.S.         ADHAV (T)         HON'BLE SHRI JUSTICE S.B.         HON'BLE SHRI JUSTICE S.B.         Judge Name: HON'BLE HON'BLE SHRI JUSTICE R.M. SAVANT.         by which order the A.O. Bearing No.50 of 2010 filed by the Respondent Nos.2 and 3 h         Exhibit 5 by the learned Judge. Cooperative Court No.1, Kolhapur granting mandatory         CNR : HCBM010304832013   Date of registration : 17-09-2013   Date of decisi         ADHAV (T)         HASE (S)         Judge Name: HON'BLE HON'BLE SHRI JUSTICE R.M. SAVANT. | AHAKARI GRAHA NIRMAN SANSTHA AND ORS herein came to be allowed and resultantly, the order dated 14/6/2010 passed below y injunction in favour of the ion : 18-06-2014   Disposal Nature : Dismissed VIND AMBADASJI RAI AND ANR |  |  |  |  |  |  |
| Go More         Log           bisposal Year         to be allowed and resultantly the order dated 31/10/2012 passed by the Trial Court retore           to be granted to the Plaintiff. 2 The suit in question i.e. Regular Civil Suit No.938 of 20                                                                                                    | rejecting the Application (Exhibit 5) came to be set aside and in turn injunction came<br>012 has been filed by                                                                                                    |  |  |  |  |  |  |

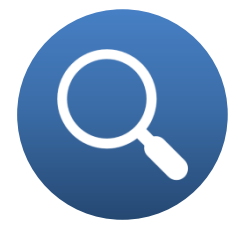

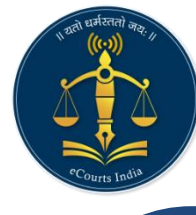

## Filtering by Judge Name

On Clicking any of the Judge Name

- List of Judgments delivered by the Hon. Judge is shown
- List of Judges with whom the Judgment is delivered are shown on the left with + sign
- On selecting the respective judge name, list of Judgments delivered by the bench of these Judges is shown

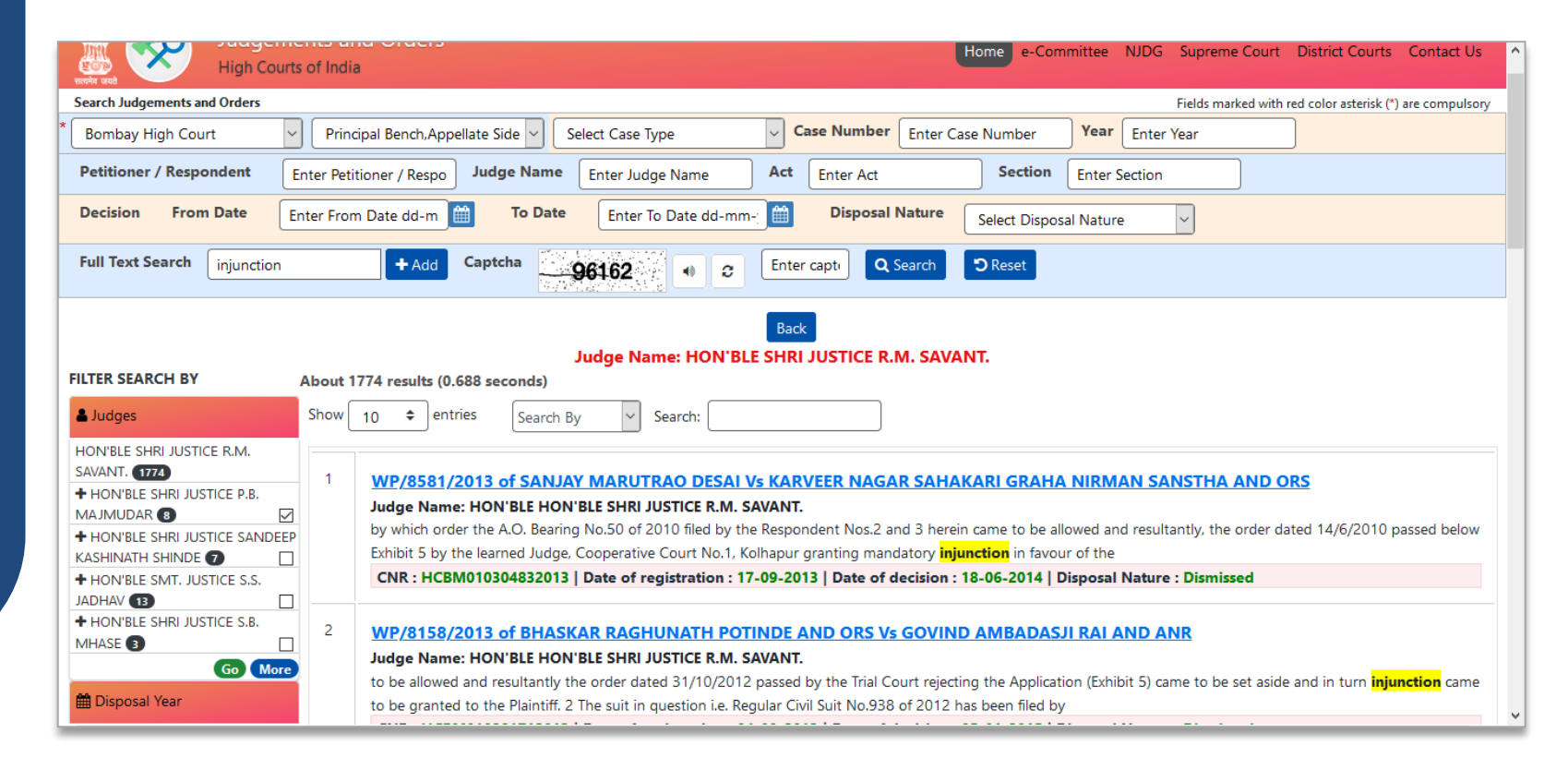

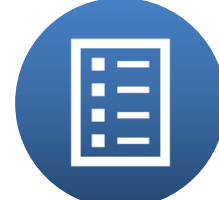

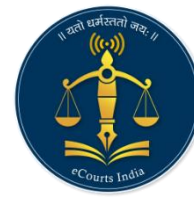

#### **Viewing Judgment**

On Clicking the relevant case from the search result, Judgment in PDF form is opened

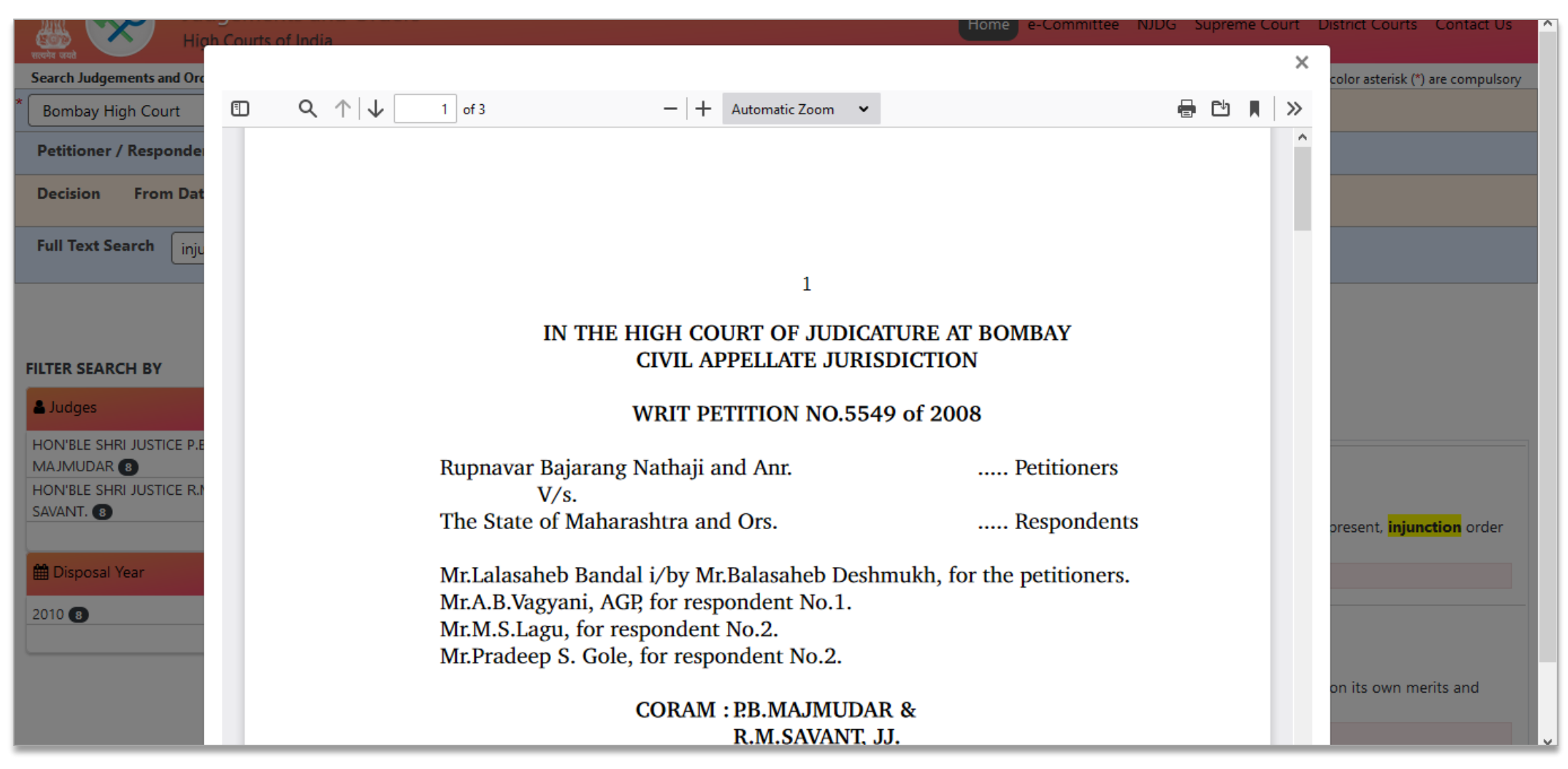

## Thank You !

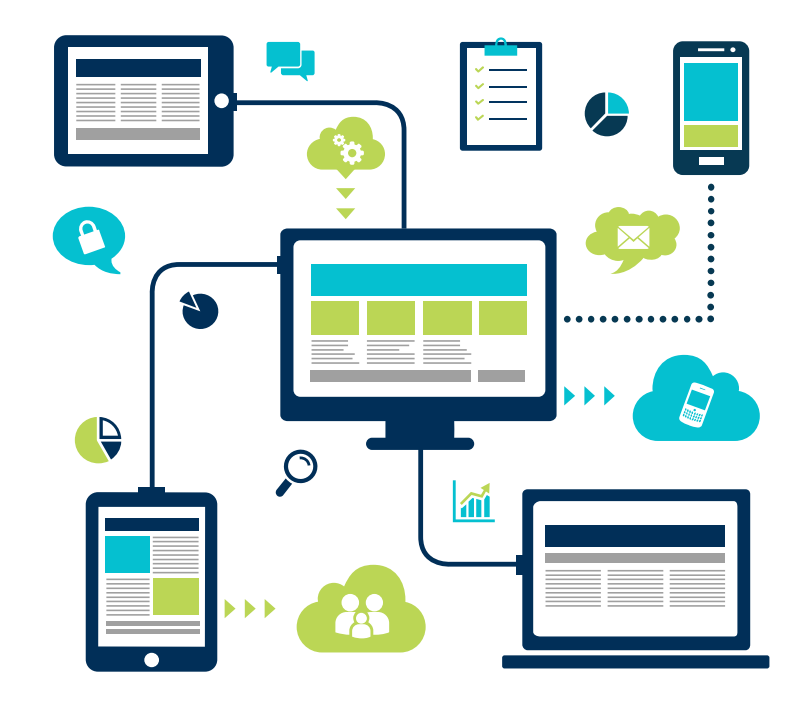